## **Table of Contents**

| How to use Leave Management function |  | 1 |
|--------------------------------------|--|---|
|--------------------------------------|--|---|

# How to use Leave Management function

If you want to authorize Leave to an employee/employer, you can utilize Leave Management tool.

A Leave can be a various types of absence such as personal leave (vacation or time-off), family incidents (death or accidents), maternity leave (fraternity leave), Work off-site or business trips, or military service or jury duty(citizenship duties). Some of these can be taken into account as a part of worktime(paid time-off), or not considered as part of worktime(non-paid time-off).

#### Scenario in this example: An employer(Administrator) needs to go for his military service duty on Nov 1st, 2018.

The purpose of using Leave Management is to identify if an employee/employer is entitled to have paid time-off or non-paid time-off. Worked: paid time-off(counted as a part of worktime) Non-worked: non-paid time-off(not considered as part of worktime)

\*Because the military service duty is not taken off of the employer's entitled leave for the year, it will be considered as "Worked" leave in this example.

This characteristics is also explained in two articles with examples below: How to create T&A settings for organizations with fixed shift How to create T&A settings for organizations with flexible shift

1)Connect to BioStar 2 Client and then go to Time Attendance tab, and click on "Add Time Code" button

- http://kb.supremainc.com/knowledge./

2)Check on "Leave Management" tab of Type, set the name and description, and then create it by clicking Apply

- as mentioned, military service will be considered paid time-off, thus this Leave Management will be created as "worked."

| 2024/12/10 | 12:05 |
|------------|-------|
|            |       |

2/7

| BioStar       | 2      | () Setti     | ings 🔂 P | ort ( | Abo | out (?) Hel | Þ             |
|---------------|--------|--------------|----------|-------|-----|-------------|---------------|
| DASH<br>BOARD | , C    | ) ADD TIME   | CODE     |       |     | Time (      | Code          |
|               | Shift  | Schedule     | Report   | ٥     |     |             |               |
|               | 🕒 Time | Code         |          |       |     |             | Time Co       |
| DEVICE        | Shift  |              |          |       |     |             | Normal        |
|               | Sched  | lule Templat | e        |       |     |             | Suprema Leave |
| DOOR          | 🛄 Rule |              |          |       |     |             |               |
|               |        |              |          |       |     |             |               |
| ©<br>zone     |        |              |          |       |     |             |               |
|               |        |              |          |       |     |             |               |
|               |        |              |          |       |     |             |               |
|               |        |              |          |       |     |             |               |
|               |        |              |          |       |     |             |               |

| - Suprema Leave                                                             |                                                                                                    |                  |
|-----------------------------------------------------------------------------|----------------------------------------------------------------------------------------------------|------------------|
| <ul> <li>Name</li> <li>Description</li> <li>Type</li> <li>Option</li> </ul> | Suprema Leave         leave         Attendance management         Overtime management         Worked | Leave management |

#### 3)Create shift as you require, hit Apply & Next

| BioStar 2     | 💮 Settings 🔒 Port 🕧 About            | (?) Help                                                                                                    |           |            |          |               |                   |
|---------------|--------------------------------------|----------------------------------------------------------------------------------------------------|-----------|------------|----------|---------------|-------------------|
| DASH<br>BOARD | 🗲 Elias Garcia 7-20h                 | I                                                                                                    |           |            |          |               |                   |
|               | • Name                               | Elias Garcia 7-20h                                                                                                    |           |            |          |               |                   |
|               | Description                          | Elias Garcia 7-20h                                                                                                    |           |            |          |               |                   |
|               | • Туре                               | Fixed Flee                                                                                                    | xible     |            |          |               |                   |
|               | • Day start time                     | <ul> <li>▲</li> <li>▲</li> <li>●</li> <li>●</li></ul> |           |            |          |               |                   |
| ©<br>ZONE     | • First check-in &<br>Last check-out | No                                                                                                    |           |            |          |               |                   |
| +<br>ACCESS   | Time segment                         | Current day                                                                                                    |           |            |          |               |                   |
|               |                                      | Next day                                                                                                    | 0 3       | 6 9        | 12       | 15            | 18 21             |
|               |                                      |                                                                                                    | Time code | Start time | End time | Min. Duration | Meal deduction    |
| VIDEO         |                                      |                                                                                                    | Normal    | 07:00      | 20:00    | 04:00         | 01:00             |
|               | Rounding                             | Punch in                                                                                                    |           |            |          |               |                   |
|               | Break by Punch                       | Punch out                                                                                                    |           |            |          |               |                   |
|               |                                      |                                                                                                    |           |            |          | A             | pply & Next Apply |
|               |                                      |                                                                                                    |           |            |          |               |                   |

4)Create schedule template as you require

| BioStar 2     | 🔘 Setting | s 몸 Port () Abou | ut (?) Help |         |   |    |    |    |                               |   |                    |       |             | Administrator<br>C Logout |
|---------------|-----------|------------------|-------------|---------|---|----|----|----|-------------------------------|---|--------------------|-------|-------------|---------------------------|
| DASH<br>BOARD | ← ADD S   | CHEDULE 1        | TEMPLATE    |         |   |    |    |    |                               |   |                    |       |             |                           |
| A<br>USER     |           | • Name           |             |         |   |    |    |    |                               |   | chite              | Dee   | Time        | Dev start time            |
|               |           | Description      |             |         |   |    |    |    |                               |   | Elias Garcia 7-20h | Fixed | 07:00~20:00 | 07:00                     |
|               |           | • Туре           | Weekly      | ) Daily |   |    |    |    |                               |   |                    |       |             |                           |
|               |           | MON Copy All     | 3           | 6       | 9 | 12 | 15 | 18 | Elina Garcia 7400)<br>21 24   |   |                    |       |             |                           |
| ©<br>zone     |           | TUE              | 3           | 6       | 9 | 12 | 15 | 18 | Elios Goreio 7420)<br>21 24   | • |                    |       |             |                           |
|               |           | WED              | 3           | 6       | 9 | 12 | 15 | 18 | Elina Garella 74201)<br>21 24 | • |                    |       |             |                           |
|               |           | тни              | 3           | 6       | 9 | 12 | 15 | 18 | Elias Garcia 7420).<br>21 24  |   |                    |       |             |                           |
|               |           | FRI              | 3           | 6       | 9 | 12 | 15 | 18 | Eline Gorein 7420)<br>21 24   | • |                    |       |             |                           |
|               |           | SAT 0            | 3           | 6       | 9 | 12 | 15 | 18 | 21 24                         |   |                    |       |             |                           |
|               |           | ены              |             |         |   |    |    |    |                               |   |                    |       |             |                           |

### 5) Add schedule as you wish

| BioStar 2     | 🔞 Settings 🗖 Port 🕡 About    | () Help                                        |     |          |                                                        |    |             |                                                        |    |
|---------------|------------------------------|------------------------------------------------|-----|----------|--------------------------------------------------------|----|-------------|--------------------------------------------------------|----|
| DASH<br>BOARD | - Suprema                    |                                                |     |          |                                                        |    |             |                                                        |    |
|               | • Name                       | Suprema                                        |     |          |                                                        |    |             |                                                        |    |
| DEVICE        | Description     Rule         | None 🔻                                         |     |          |                                                        |    |             |                                                        |    |
| DOOR          | Schedule template     Period | [Elias Garcia 7-20h]<br>[2018-10-01] ~ 2018-11 | -09 |          |                                                        |    |             |                                                        |    |
|               | • Holiday                    | None 🔻                                         |     |          |                                                        |    |             |                                                        |    |
|               | • User                       | User group                                     | 3   |          | User in group(3)                                       | Go |             | Added users(3)                                         | Go |
| TIME          |                              | <u>2</u> п                                     | 1   | <b>X</b> | Administrator<br>(1)<br>Kantakana<br>(3)<br>Max<br>(2) |    | *<br>*<br>* | Administrator<br>(1)<br>Kantakana<br>(3)<br>Max<br>(2) |    |
|               |                              |                                                |     |          |                                                        |    |             |                                                        |    |
|               |                              |                                                |     |          |                                                        |    |             |                                                        |    |
|               |                              |                                                |     |          | Add selected user                                      |    |             | Delete all users                                       |    |

6) Now when the schedule is created, you will be able to see it on the left-hand column. Expand it and click on a user to see his or her individual schedule in calendar format.

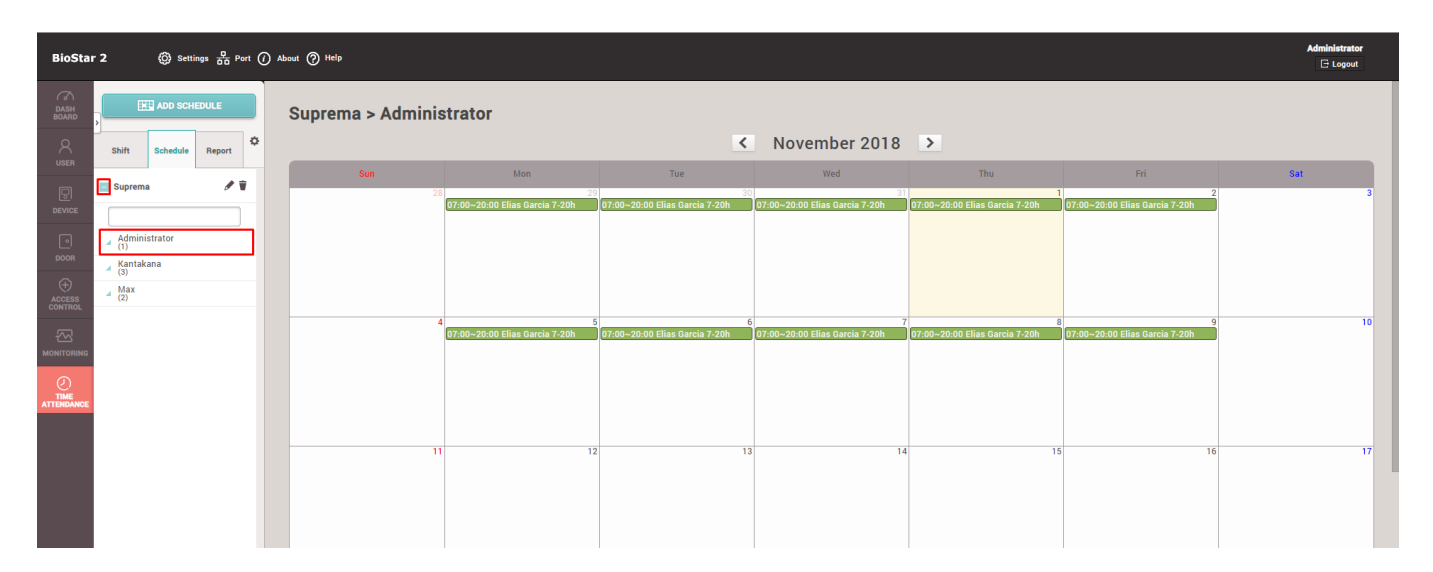

7) Click on anywhere on the calendar to authorize Leave for this employer, you can see that a menu is created to offer you options of "Add Temporary Schedule" or "Add Leave." Click on "Add Leave."

5/7

| BioStar              | 2             | 🔘 Setti  | ngs 🔂 Po | ort () Al | iout 🕐 Help       |                                      |                                      |                                      |                                     |                                     |
|----------------------|---------------|----------|----------|-----------|-------------------|--------------------------------------|--------------------------------------|--------------------------------------|-------------------------------------|-------------------------------------|
| DASH<br>BOARD        | È             | ADD SCHI | EDULE    |           | Suprema > Adminis | trator                               |                                      |                                      |                                     |                                     |
| 8                    | Shift         | Schedule | Report   | ٥         |                   |                                      | <                                    | November 2018                        | >                                   |                                     |
| USER                 | Current       |          |          | -         | Sun               | Mon                                  | Tue                                  | Wed                                  | Thu                                 | Fri                                 |
|                      | Suprem        | 8        |          | -         | 28                | 29<br>07:00~20:00 Elias Garcia 7-20h | 30<br>07:00~20:00 Elias Garcia 7-20h | 31<br>07:00~20:00 Elias Garcia 7-20h | 1<br>07:00~20:00 Elias Garcia 7-20h | 2<br>07:00~20:00 Elias Garcia 7-20h |
|                      | Admini        | -11      |          |           |                   |                                      |                                      | Add Temporary S                      | Schedule                            |                                     |
| L <u>°</u> I<br>DOOR | 4 (1)         | strator  |          |           |                   |                                      |                                      | Add Leav                             | e                                   |                                     |
| φ.                   | Kantak<br>(3) | ana      |          |           |                   |                                      |                                      |                                      |                                     |                                     |
| ACCESS               | Max<br>(2)    |          |          |           |                   |                                      |                                      |                                      |                                     |                                     |
| ~                    |               |          |          |           | 4                 | 5<br>07:00~20:00 Elias Garcia 7-20h  | 6<br>07:00~20:00 Elias Garcia 7-20h  | 7<br>07:00~20:00 Elias Garcia 7-20h  | 8<br>07:00~20:00 Elias Garcia 7-20h | 9<br>07:00~20:00 Elias Garcia 7-20h |
| MONITORING           |               |          |          |           |                   |                                      |                                      |                                      |                                     |                                     |
|                      |               |          |          |           |                   |                                      |                                      |                                      |                                     |                                     |
|                      |               |          |          |           |                   |                                      |                                      |                                      |                                     |                                     |
|                      |               |          |          |           | 11                | 12                                   | 13                                   | 14                                   | 15                                  | 16                                  |

8) You will see an "Edit Leave" popup window, you can now set Leave for this employer. Select the appropriate time code for Leave menu bar. If you would like to authorize only specific part of a day for absence check on "Use Time" box then you can allow this employee to only leave for certain part of a day. You can also set Start Date and End Date of this leave, and can select other users in "Apply to Other Users" if you would like to apply this leave to multiple users. Lastly, the comment box offers an option to leave a memo for the Leave.

| Edit Leave             |                                | × |
|------------------------|--------------------------------|---|
| Administrator(1)       |                                |   |
| Date                   | 2018-11-01(Thu)                |   |
| Leave                  | Suprema Leave                  |   |
| Use Time               |                                |   |
| Start Date             | 2018-11-01 End Date 2018-11-01 |   |
| Leave Hours            | 1day(s)                        |   |
| Apply to Other User(s) | Q                              |   |
| Approver Comments      | Military service               |   |
|                        | Ok Cancel                      |   |

For the case of assigning specific part of the day for the Leave, check on Use Time checkbox. Normally from the set Day Start Time till the set End of the Day would be used.

| Edit Leave             |                                                                                                    | × |
|------------------------|----------------------------------------------------------------------------------------------------|---|
| Administrator(1)       |                                                                                                    |   |
| Date                   | 2018-11-01(Thu)                                                                                                    |   |
| Leave                  | Suprema Leave 🔻                                                                                                    |   |
| Use Time               |                                                                                                    |   |
| Start Datetime         | End Datetime         2018-11-01         201         201         201         201         201         201         201         201         201         201         201         201         201         201         201         201         201         201         201         201         201         201         201         201         201         201         201         201         201         201         201         201         201         201         201         201         201         201         201         201         201         201         201         201         201         201         201         201         201         201         201         201         201         201         201         201         201         201         201         201         201         201         201         201         201         201         201         201         201         201         201         201         201         201         201         201         201         201         201         201         201         201         201         201         201         201         201         201         201         201         201         201         201         201 |   |
| Leave Hours            | 13:00                                                                                                    |   |
| Apply to Other User(s) | Q                                                                                                    |   |
| Approver Comments      | Military service                                                                                                    |   |
|                        | Ok Cancel                                                                                                    |   |

9) Now when you click OK, you can see that this leave is now authorized for this user on his calendar.

| BioStar             | r 2            | 💮 Settin | gs 🖧 Port | About | · ⑦ Help         |                                      |                                      |                                      |                                     |                                     | Administrator |
|---------------------|----------------|----------|-----------|-------|------------------|--------------------------------------|--------------------------------------|--------------------------------------|-------------------------------------|-------------------------------------|---------------|
| CA<br>DASH<br>BOARD | , 💷            | ADD SCHE | DULE      | s     | uprema > Adminis | trator                               |                                      |                                      |                                     |                                     |               |
| 8                   | Shift          | Schedule | Report    |       |                  |                                      | <                                    | November 2018                        | >                                   |                                     |               |
| USER                | Suprema        |          | 11        |       | Sun              | Mon                                  | Tue                                  | Wed                                  | Thu                                 | Fri                                 | Sat           |
|                     |                |          |           |       | 28               | 29<br>07:00~20:00 Elias Garcia 7-20h | 30<br>07:00~20:00 Elias Garcia 7-20h | 31<br>07:00~20:00 Elias Garcia 7-20h | 1<br>07:00~20:00 Elias Garcia 7-20h | 2<br>07:00~20:00 Elias Garcia 7-20h | 3             |
|                     | Adminis        | strator  |           |       |                  |                                      |                                      |                                      | Suprema ceave                       |                                     |               |
| DOOR                | Kantaka<br>(3) | ana      |           |       |                  |                                      |                                      |                                      |                                     |                                     |               |
| ACCESS<br>CONTROL   | Max<br>(2)     |          |           |       |                  |                                      |                                      |                                      |                                     |                                     |               |
|                     |                |          |           |       | 4                | 5<br>07:00~20:00 Elias Garcia 7-20h  | 6<br>07:00~20:00 Elias Garcia 7-20h  | 7<br>07:00~20:00 Elias Garcia 7-20h  | 8<br>07:00~20:00 Elias Garcia 7-20h | 9<br>07:00~20:00 Elias Garcia 7-20h | 10            |
| MONITORING          |                |          |           |       |                  |                                      |                                      |                                      |                                     |                                     |               |
|                     |                |          |           |       |                  |                                      |                                      |                                      |                                     |                                     |               |
|                     |                |          |           |       |                  |                                      |                                      |                                      |                                     |                                     |               |
|                     |                |          |           |       | 11               | 12                                   | 13                                   | 14                                   | 15                                  | 16                                  | 17            |
|                     |                |          |           |       |                  |                                      |                                      |                                      |                                     |                                     |               |

10) Go to Report section, set the desired information on period, report type, column setting, user, and press "Update Report" after check on Rebuild Time Card. You will see that the Leave that you assigned for the user is now shown on the report.

2024/12/10 12:05

7/7

| BioStar    | 2       | ලි se         | ttings <del>Q</del> | Port () | About (?) Help |                          |               |                      |                    |                         |               |            |   |          |                 | Administrator |
|------------|---------|---------------|---------------------|---------|----------------|--------------------------|---------------|----------------------|--------------------|-------------------------|---------------|------------|---|----------|-----------------|---------------|
|            | ,       | T ADD F       | ILTER               |         | Search         | Conditions               |               |                      |                    |                         |               |            |   |          |                 |               |
|            | Shift   | Schedule      | Report              | ٥       |                |                          |               |                      |                    |                         |               |            |   |          |                 | _             |
|            | 🔻 Daily | Report        |                     | Ŧ       |                | <ul> <li>Name</li> </ul> | Daily Report  |                      |                    |                         |               |            | • |          |                 |               |
|            | Y Daily | / Summary Re  | port                | ¥       |                | Period                   | Custom ( 20   | 18-11-01 ~ 2018-11-0 | 9) 🔻 🕨 🔸 Sta       | art Date 2018-11-       | 01 • End Date | 2018-11-09 |   |          |                 |               |
|            | T Indiv | ridual Report |                     |         |                | Report Type              | Daily         | ▼ Colum              | n Setting          |                         |               |            | - |          |                 |               |
|            | ▼ Indiv | ridual Summa  | y Re                | ¥       |                | User Group               | Q             |                      | • User 1(          | Administrator) <b>Q</b> |               |            |   |          |                 |               |
|            | T Leav  | e Report      |                     | ¥.      |                |                          | _             |                      |                    |                         |               |            |   |          |                 |               |
|            | T Exce  | ption Report  |                     | ¥       |                | Rebuild Time Car         |               | _                    |                    |                         |               |            |   |          |                 |               |
|            | ▼ Edit  | History Repor | t                   | ¥       |                | Save Filter              | Update Report | CSV Export           | PDF Export         |                         |               |            |   |          |                 |               |
|            |         |               |                     |         | Daily Rep      | ort                      |               |                      |                    |                         |               |            |   | м        | < <b>1</b> /1 ▶ | ▶ 50 rows ▼   |
| ATTENDANCE |         |               |                     |         | Date           |                          |               |                      |                    |                         |               |            |   |          |                 | Total Work Ho |
|            |         |               |                     |         | 2018/11/01     | Administrator            | 1             | All Users            | Elias Garcia 7-20h | Suprema Leave           | -             | -          |   | 12:00:00 | 0:00:00         | 12:00:00      |

From: http://kb.supremainc.com/knowledge./ -

Permanent link: http://kb.supremainc.com/knowledge./doku.php?id=en:2xfaq\_how\_to\_use\_leave\_management&rev=1541031293

Last update: 2018/11/01 09:14